V tomto návodu se dozvíte, jakým způsobem převést požadavek vytvořený ručně, přenesený z aplikace Logistika požadavků ze Systému KREDIT nebo z předběžné objednávky z CYGNUS.

Na nákupním portále FirstBuySale® si zobrazte *Rozpracované* požadavky (*KDE? Požadavky – Rozpracované*) a klepnutím otevřete požadavek.

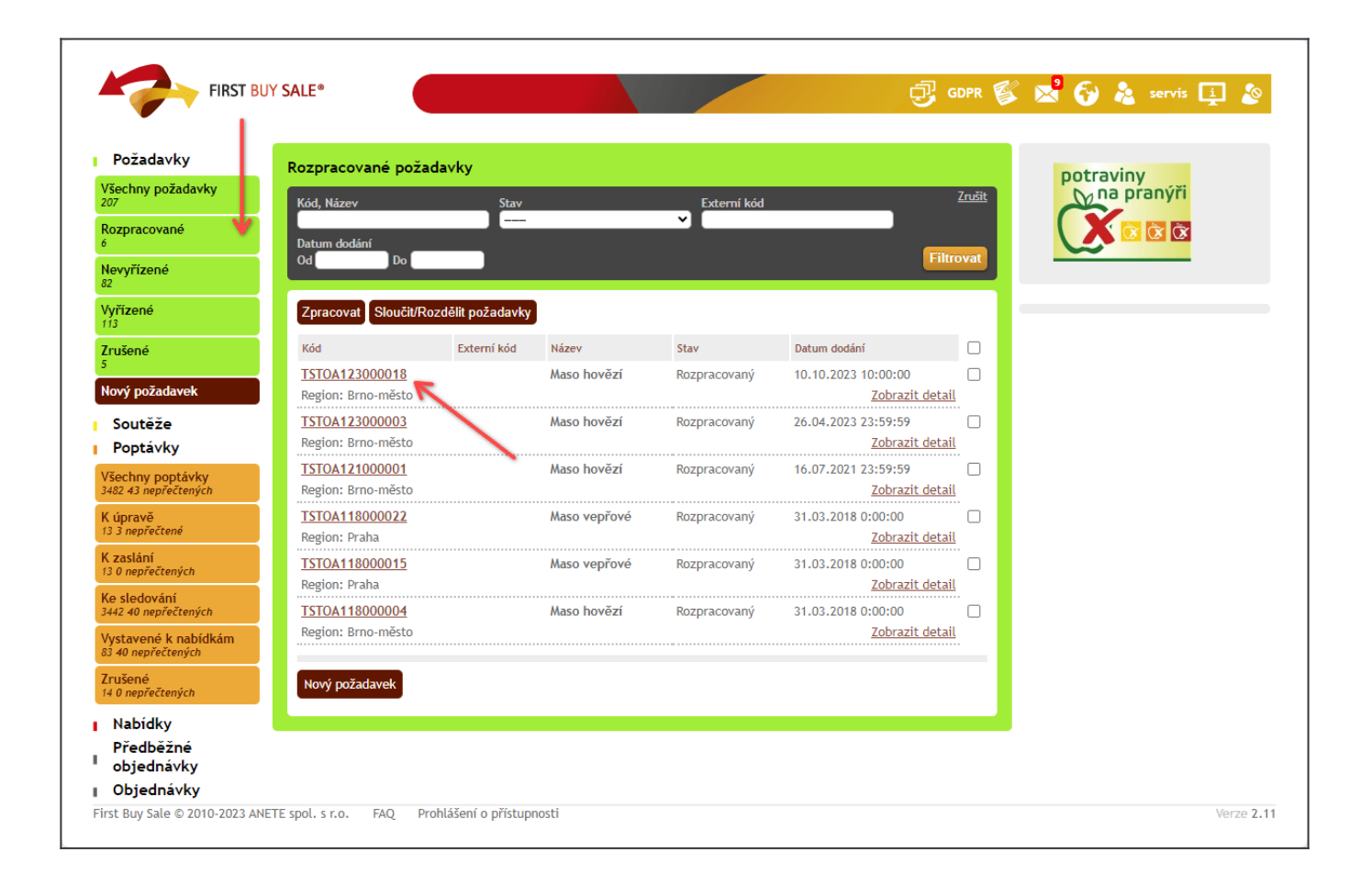

V otevřeném požadavku využijte volby v horní části, konkrétně pak tlačítko <u>Zpracovat</u> (toto tlačítko automaticky zpracuje všechny položky z požadavku a vytvoří objednávku pro

vysoutěžené suroviny, pro nevysoutěžené pak vytvoří poptávku).

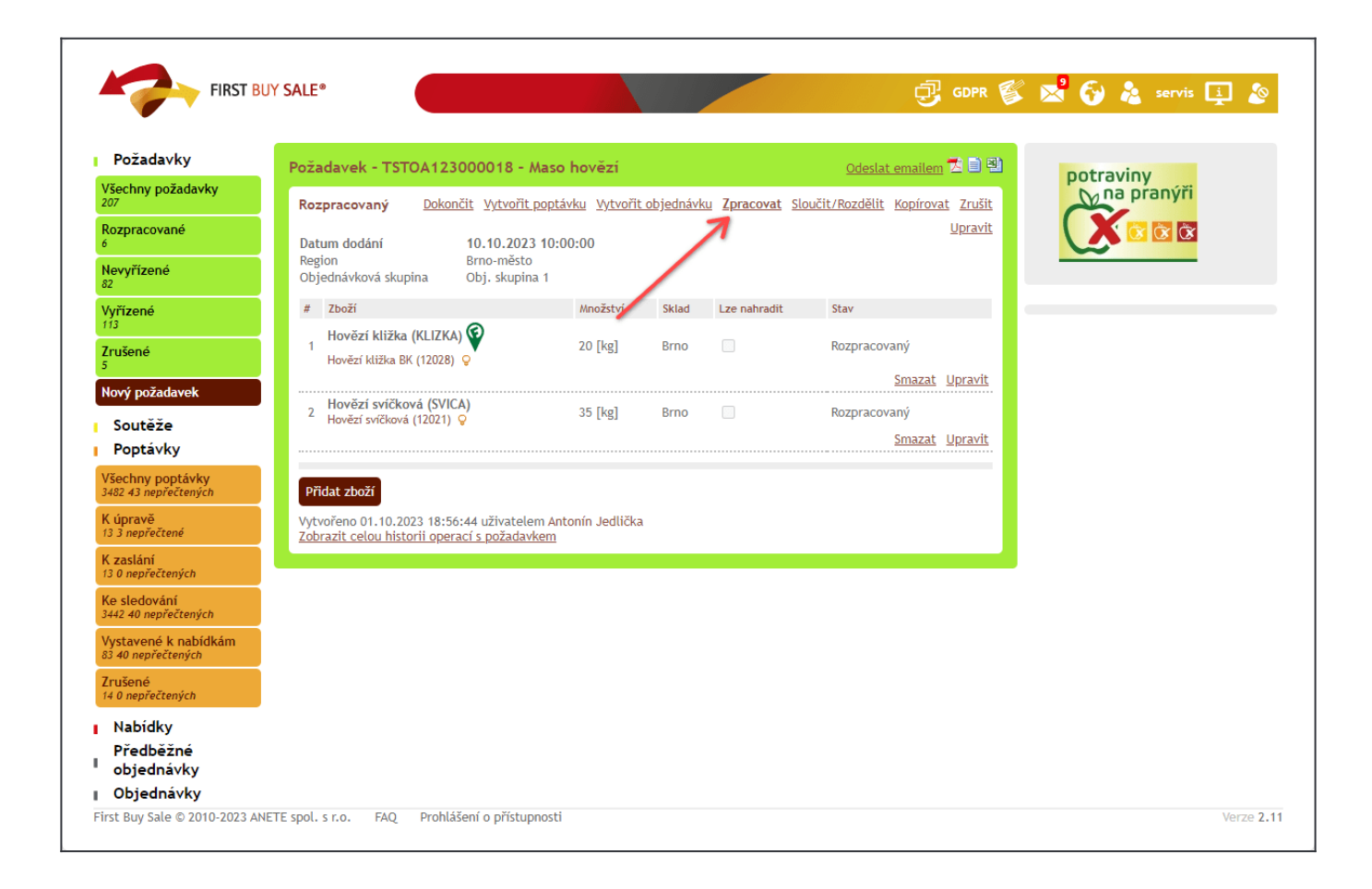

V otevřeném dialogu upravte datum pro podání nabídek na poptávky, ostatní volby ponechejte ve výchozím stavu. Následně klepněte na tlačítko <u>Odeslat</u>.

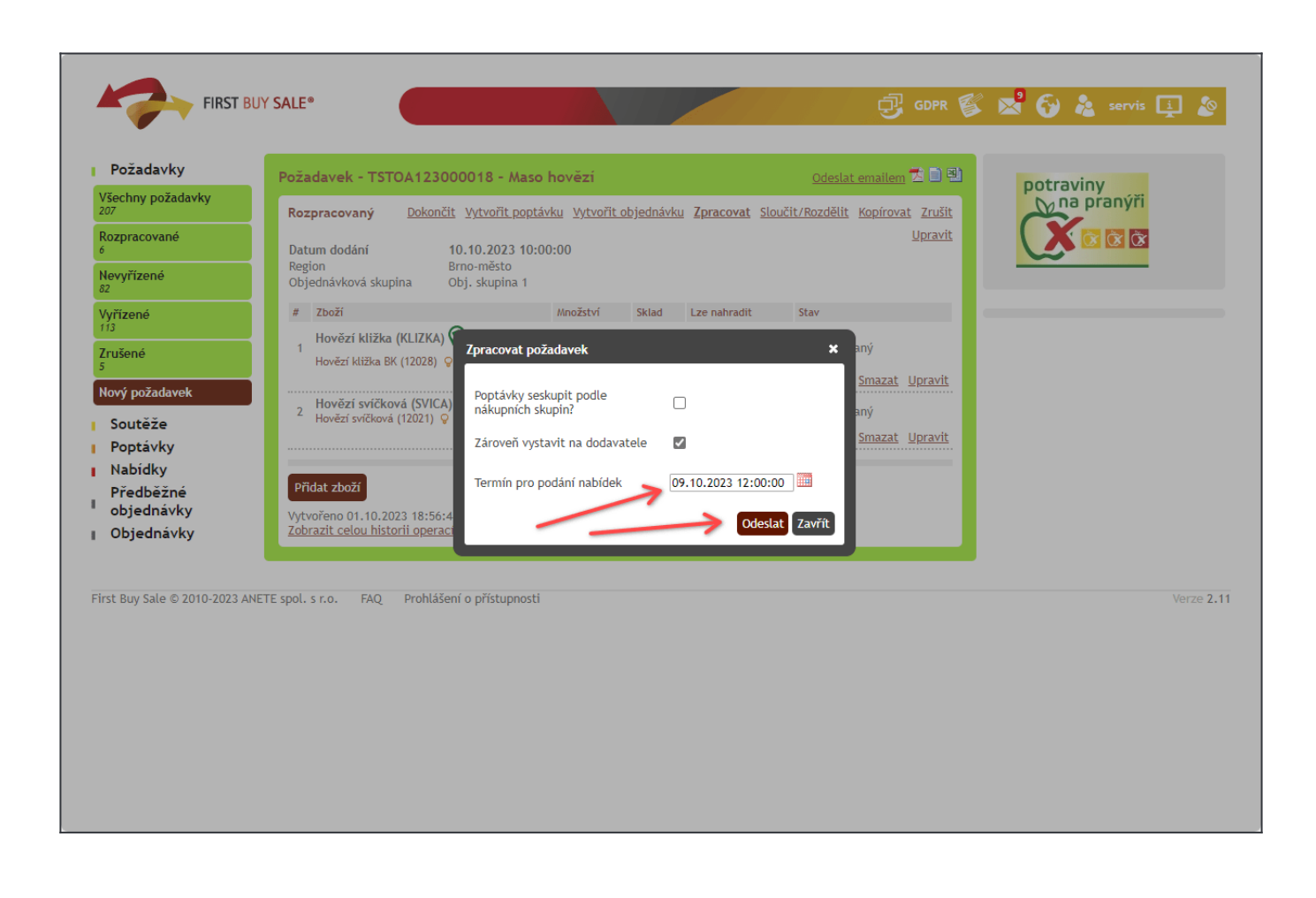

Na nové poptávky, ve kterých je zařazeno zboží, se můžete rovnou podívat klepnutím na tlačítko <u>Vystaveno k nabídkám</u>.

| Požadavky                                                                                                    | Požadavek - TSTOA12                                                                                                    | 3000018 - Maso                                                           | hovězí                 |             |              | Odeslat emailem 🔽 🗐 🐏       | potraviov  |
|----------------------------------------------------------------------------------------------------|----------------------------------------------------------------------------------------------------|--------------------------------------------------------------------------|------------------------|-------------|--------------|-----------------------------|------------|
| šechny požadavky<br><sup>17</sup>                                                                                  | Zpracovávaný                                                                                                    |                                                                          |                        |             |              | <u>Kopírovat</u>            | na pranýři |
| ozpracované<br>ovvřízené                                                                                           | Datum dodání<br>Region<br>Objednávková skupina                                                                                             | 10.10.2023 10:0<br>Brno-město<br>Obj. skupina 1                          | 0:00                   |             |              |                             |            |
| rynzene                                                                                                    | # Zboží                                                                                                    | 1                                                                        | Inožství               | Sklad       | Lze nahradit | Stav                        |            |
| ízené<br>Išené                                                                                                    | Hovězí kližka (KLIZK<br>1<br>Hovězí kližka BK (12028                                                                                       | A) 😧                                                                     | 20 [kg]                | Brno        |              | <u>Vystavený k nabídkám</u> |            |
|                                                                                                    |                                                                                                    |                                                                          |                        |             |              |                             |            |
| vý požadavek<br>Soutěže<br>Poptávky                                                                                | 2 Hovězí svíčková (SVI<br>Hovězí svíčková (12021)<br>Vytvořeno 01.10.2023 18:<br>Zobrazit celou historii ope                               | CA)<br>S<br>56:44 uživatelem Ant<br>rrací s požadavkem                   | 35 [kg]<br>onín Jedlið | Brno<br>čka |              | Vystavený k nabídkám        |            |
| vý požadavek<br>Soutěže<br>Poptávky<br>Nabídky<br>Předběžné<br>objednávky<br>Objednávky                            | 2 Hovězí svíčková (SVI<br>Hovězí svíčková (12021)<br>Vytvořeno 01.10.2023 18:<br>Zobrazit celou historii ope                               | CA)<br>56:44 uživatelem Ant<br>rací s požadavkem                         | 85 [kg]<br>onín Jedlič | Brno<br>čka | -            | Vystavený k nabídkám        |            |
| ový požadavek<br>Soutěže<br>Poptávky<br>Nabídky<br>Předběžné<br>objednávky<br>Objednávky<br>t Buy Sale © 2010-2023 | 2 Hovězí svíčková (SVI<br>Hovězí svíčková (12021)<br>Vytvořeno 01.10.2023 18:<br>Zobrazit celou historii ope                               | CA)<br>56:44 užívatelem Ant<br>rací s požadavkem<br>ášení o přístupnosti | i5 [kg]                | Brno<br>čka | /            | Vystavený k nabídkám        | Verze :    |
| vý požadavek<br>Soutěže<br>Poptávky<br>Nabídky<br>Předběžné<br>objednávky<br>Objednávky<br>t Buy Sale © 2010-2023  | 2 Hovězí svíčková (SVI   Hovězí svíčková (12021)   Vytvořeno 01.10.2023 18:   Zobrazit celou historii ope   ANETE spol. s r.o. FAQ   Prohl | CA)<br>56:44 uživatelem Ant<br>rací s požadavkem<br>ášení o přístupnosti | i5 [kg]<br>onín Jedlið | Brno<br>čka |              | Vystavený k nabídkám        | Verze :    |

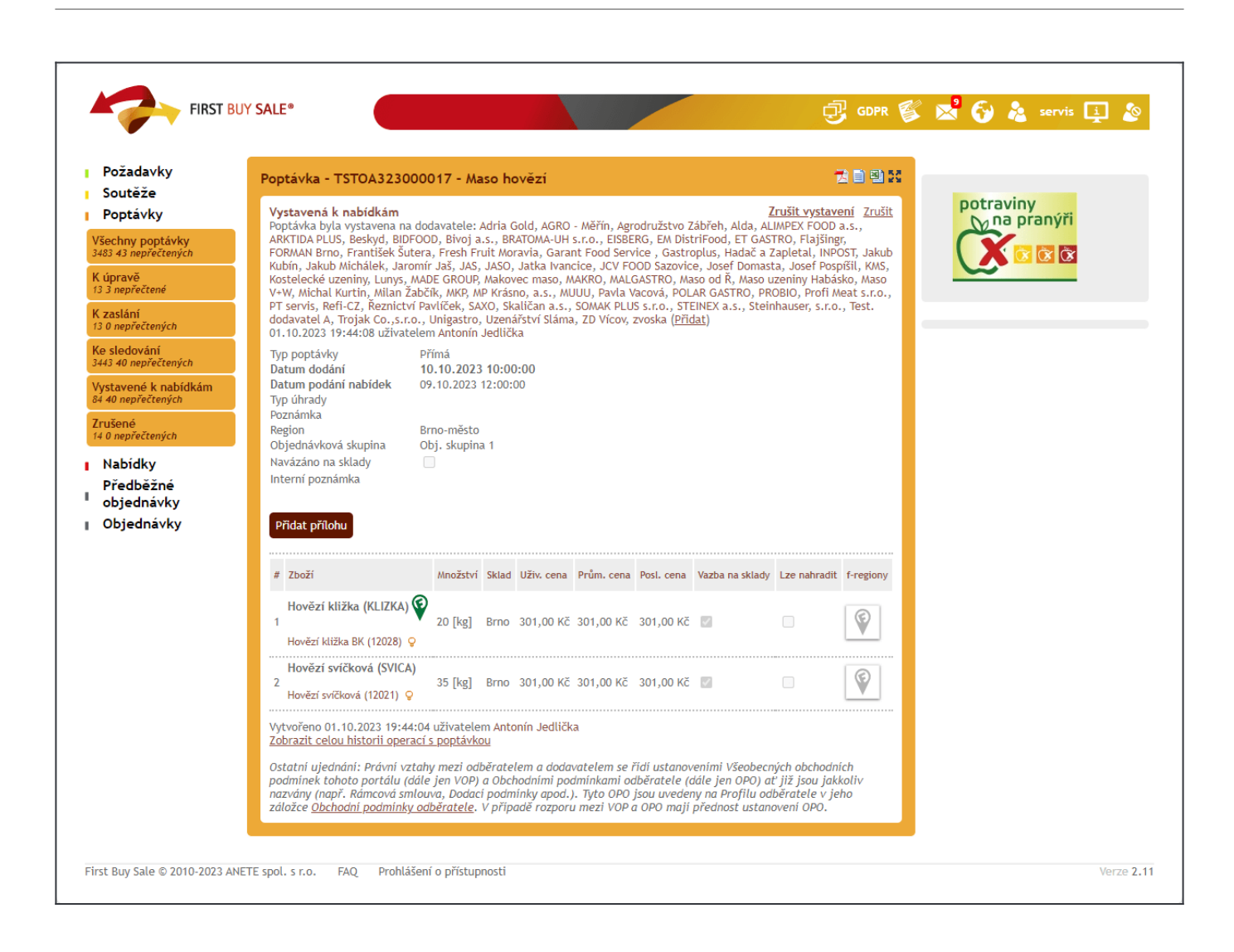